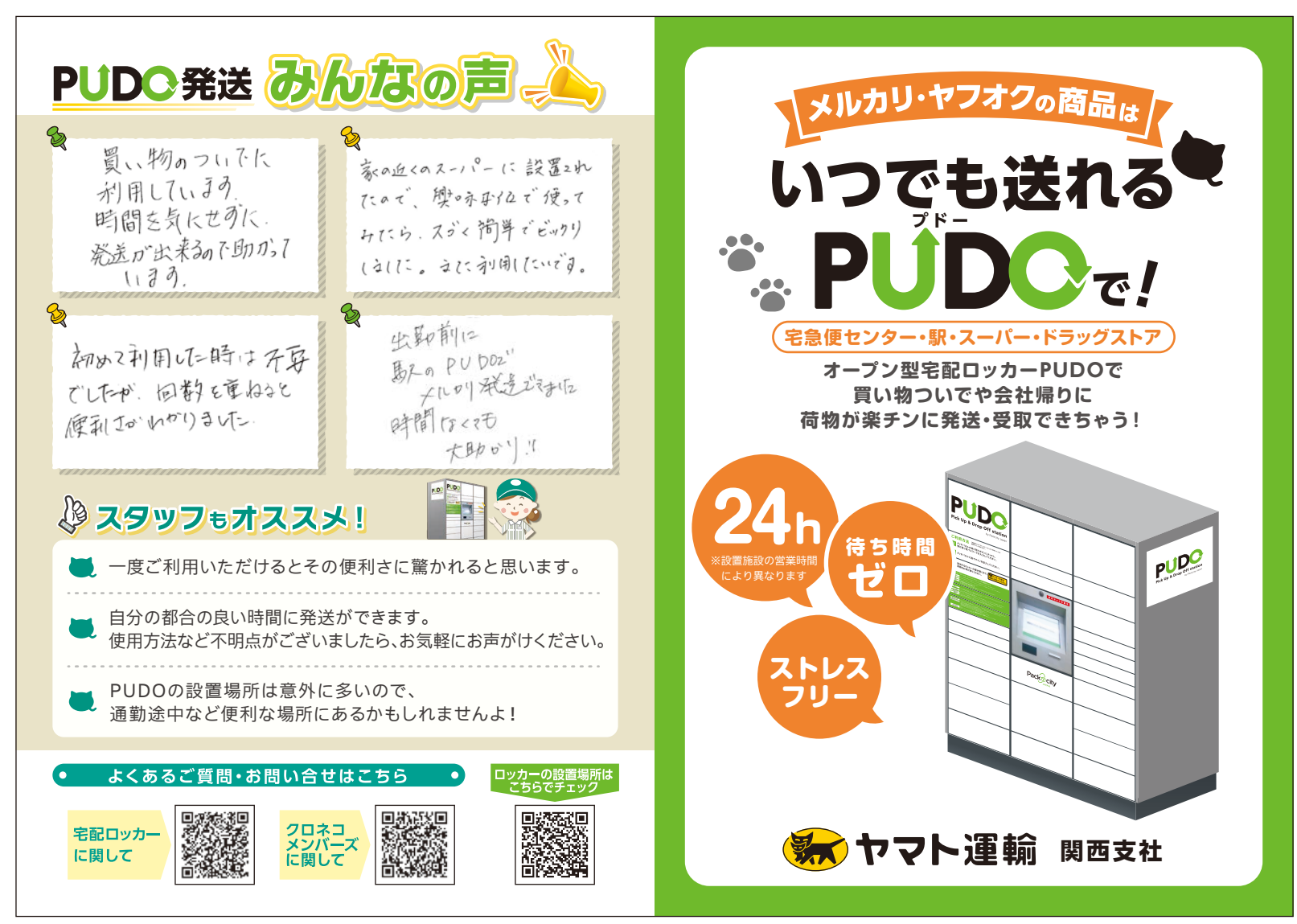

## PUDO チラシ A6(展開時 A5)中面

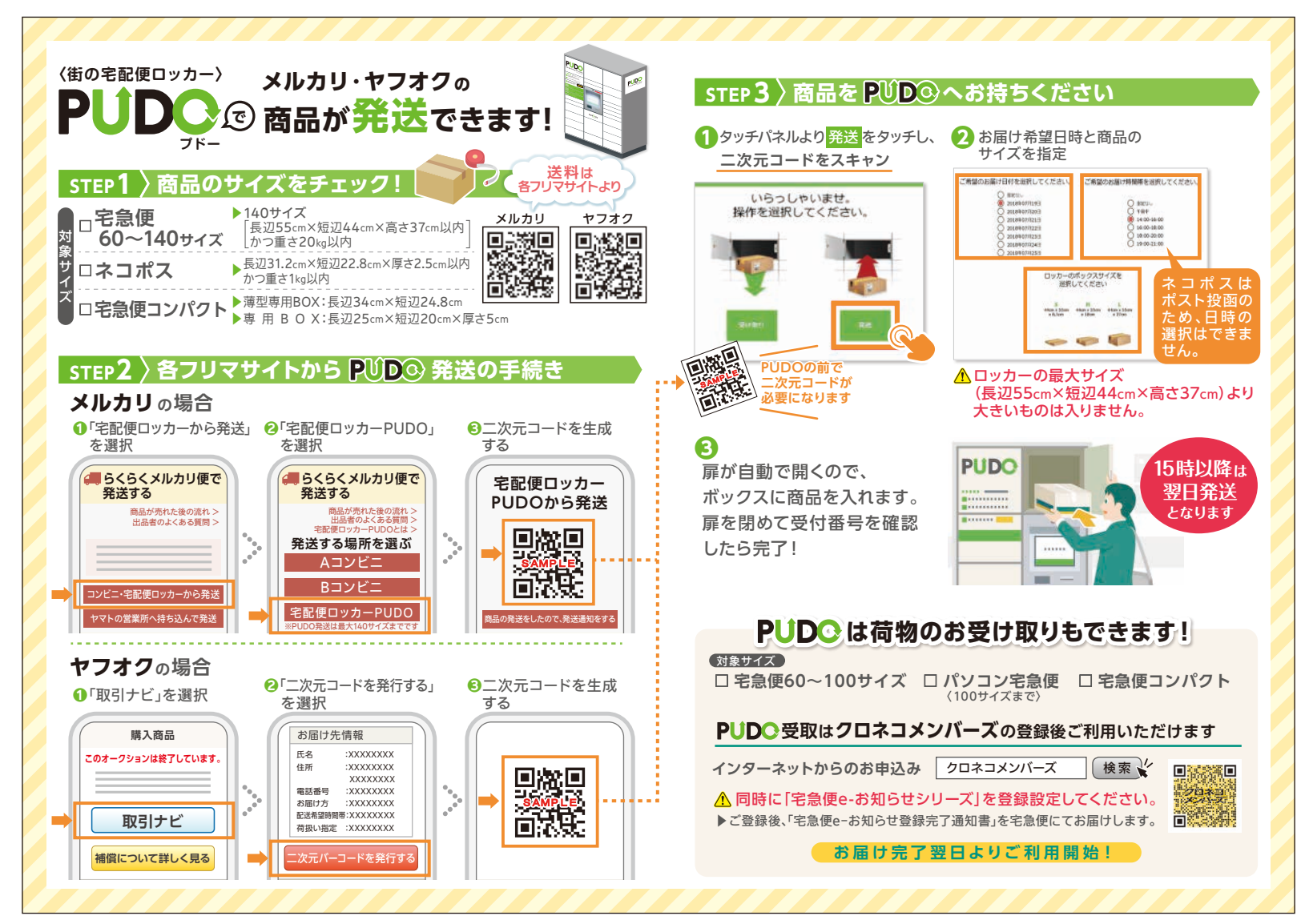